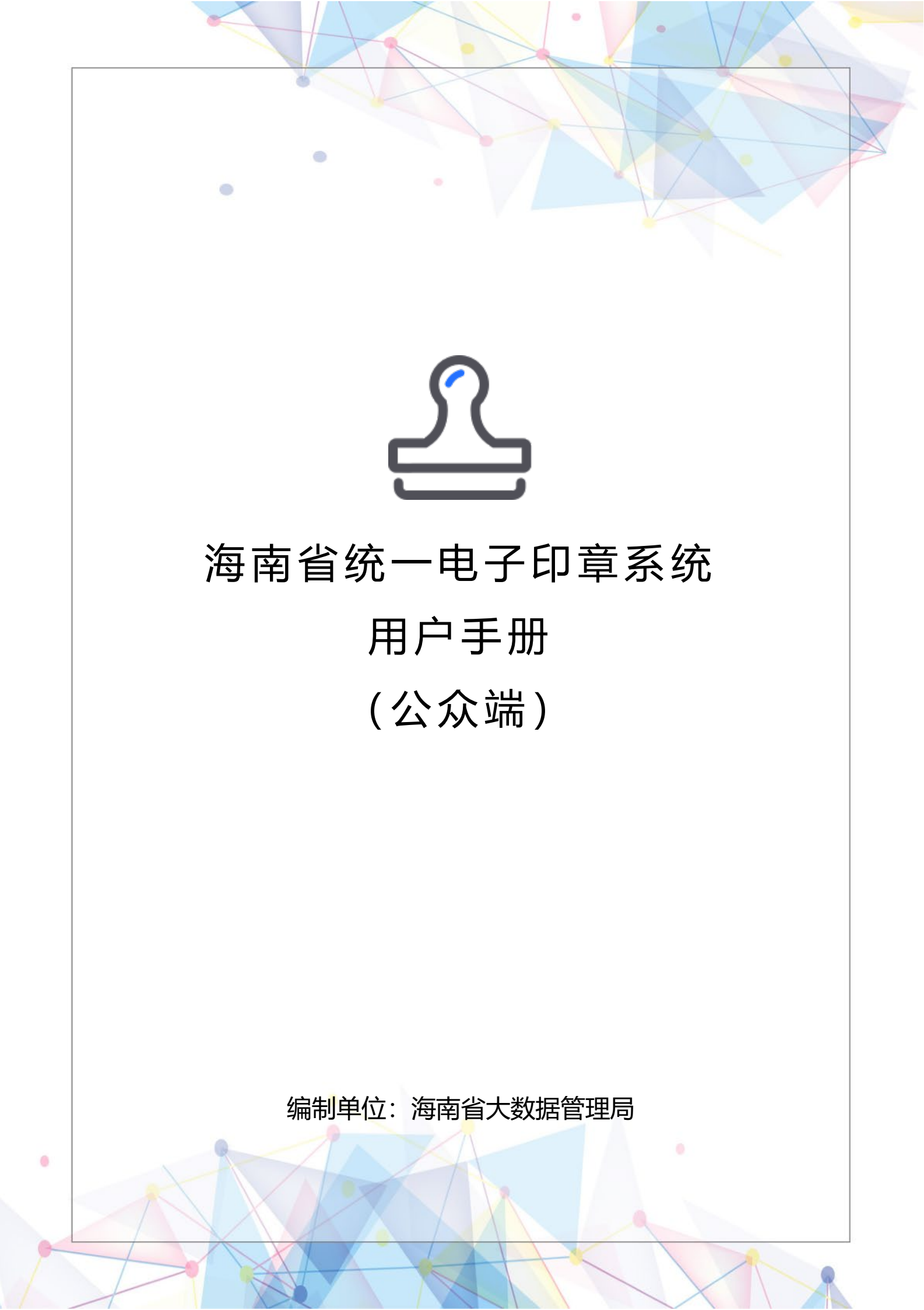

更新记录

| 日期         | 版本   | 内容                | 作者 |
|------------|------|-------------------|----|
| 2022-08-01 | V1.1 | 新增企业及个人业务印<br>章申领 | 罗欣 |
| 2022-07-04 | V1.0 | 初版发布              | 罗欣 |
|            |      |                   |    |
|            |      |                   |    |

| 5 |
|---|
| 5 |
| 5 |
|   |
|   |
|   |
|   |
|   |
|   |
|   |
|   |
|   |
|   |
|   |
|   |

## 一、海南省统一电子印章系统

## 1.1 系统简介

0

海南省统一电子印章系统(公众侧)[以下简称"平台"]提供对各类法人电子印章和自然人手绘签名章的统一制作和管理,满足企业和个人用户在各类政务服务场景下对相关电子文档进行可信签署的业务需求。 用户通过海南省统一身份认证系统及海易办 APP 进行账号注册与实名认证后,即可登录海南省统一电子印 章系统申领和管理电子印章。

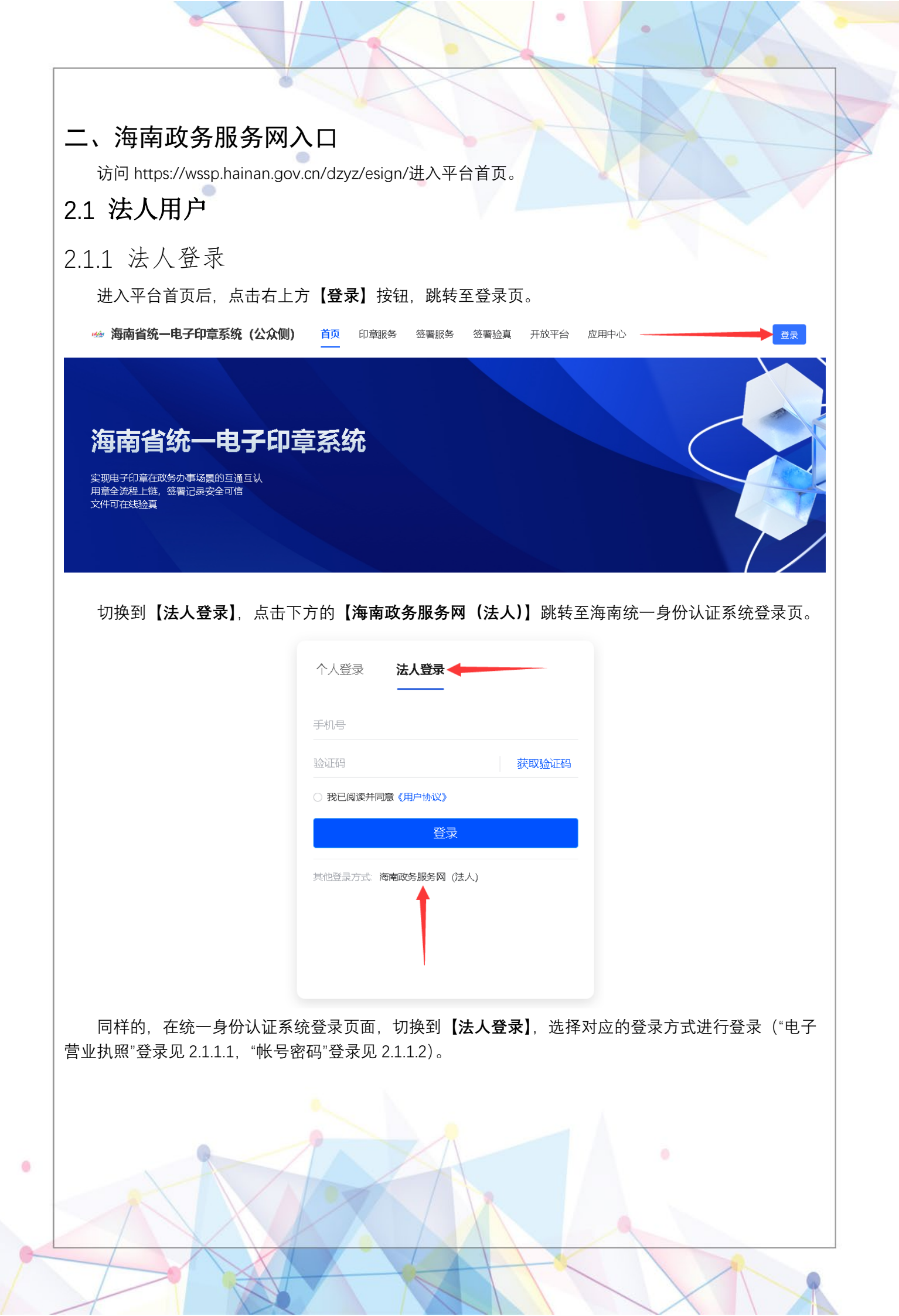

|                 |                                       | 1. HX -      |
|-----------------|---------------------------------------|--------------|
|                 |                                       |              |
|                 |                                       |              |
|                 | 个人登录 法人登录                             |              |
| •               | 为确保账户信息安全,请勿泄离账号。"                    |              |
|                 | 请输入用户名/统一社会信用代码                       |              |
|                 | 用户名不能为空                               |              |
|                 | 密码不能为空 经办人 忘记感码                       |              |
|                 | ₩₩₩₩₩₩₩₩₩₩₩₩₩₩₩₩₩₩₩₩₩₩₩₩₩₩₩₩₩₩₩₩₩₩₩₩  |              |
|                 | 电子营业执照   CA认证登录  <br>国家政务服务平公账号登录     |              |
|                 | 帮助文档 还没有账号? 去注册                       |              |
|                 |                                       |              |
| 登录成功即可在右上角查看    | 当前登录信息。                               |              |
|                 | <b>∩</b>                              |              |
|                 | 海南省体工中之印音系统。日常名                       |              |
|                 |                                       |              |
|                 |                                       |              |
|                 | 丛 用户中心                                |              |
|                 | □→ 退出登录                               |              |
|                 |                                       |              |
| 2.1.1.1 电子营业执照登 | - <b>र</b> े                          |              |
| 在统一身份认证系统登录页    | 面的【 <b>法人登录】</b> 页面,点击【 <b>电子营业</b> 拔 | <b>〔照】</b> 。 |
|                 |                                       |              |
|                 |                                       |              |
|                 |                                       |              |
|                 |                                       |              |
|                 |                                       |              |
|                 |                                       |              |
|                 |                                       |              |
|                 |                                       |              |
|                 |                                       |              |
|                 |                                       |              |
|                 |                                       |              |

|               |                                                                                                    | 1. HX       |
|---------------|----------------------------------------------------------------------------------------------------|-------------|
|               |                                                                                                    |             |
| Г             | 个人登录 法人登录                                                                                                    |             |
| •             | 为确保账户信息安全,请勿泄露账号密码给他人                                                                                                    |             |
|               | 请输入 用户名/统一社会信用代码                                                                                                    |             |
|               | 请输入 密码                                                                                                    |             |
|               | □ 经办人 忘记密码                                                                                                    |             |
| -             | 登录<br>电子营业执照 CA认证登录  <br>国家政务服务平台账号登录                                                                                                    |             |
|               | 帮助文档 还没有账号?去注册                                                                                                    |             |
| 打开微信 扫描弹出的一维码 |                                                                                                    |             |
| 电子营业执照登录      |                                                                                                    |             |
| 选择对应企业的电子营业执照 | <ul> <li>●「「「「「「「」」」」」」」」</li> <li>●「「」」「「「」」」」」」</li> <li>●「」」」「「」」」」」」</li> <li>●「」」」」」」</li> <li>●「」」」」」」</li> <li>●「」」」」」</li> <li>●「」」」」」</li> <li>●「」」」」」</li> <li>●「」」」」</li> <li>●「」」」」</li> <li>●「」」」」</li> <li>●「」」」」</li> <li>●「」」」」</li> <li>●「」」」」</li> <li>●「」」」」</li> <li>●「」」」」</li> <li>●「」」」」</li> <li>●「」」」」</li> <li>●「」」」」</li> <li>●「」」」</li> <li>●「」」</li> <li>●「」」」</li> <li>●「」」</li> <li>●「」」</li></ul> | 下方的提示进行操作)。 |
|               | 10:52 🗯 6.5K/s 🕏 🐩 🔊 🗐                                                                                                    |             |
|               | く 执照列表 … • • • • • • • • • • • • • • • • • •                                                                                                    |             |
|               | 您已有1张电子营业执照                                                                                                    |             |
|               | 请输入企业名称或统一代码                                                                                                    |             |
|               | <ul> <li>         ・証拠者科</li></ul>                                                                                                    |             |
| -             | 添加新的电子营业执照                                                                                                    |             |
|               | 温馨提示:<br>1.请点击选择您需要使用的执照。如果您需要使<br>用的电子营业执照不在列表中,请点击"添加新的电<br>子营业执照"下载执照。<br>2.不要删除或卸载电子营业执照小程序,删除或<br>卸载后,电子营业执照将会删除,下次安装时需要重<br>新下载。                                                                                                    |             |
|               | 3.如发现电子营业执照加载信息与实际登记信息<br>不符的,可到电子营业执照发照登记机关进行核准更<br>正。                                                                                                    |             |
|               |                                                                                                    |             |

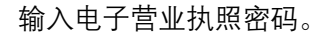

| 10:52          | ■ 2.7K/s ¥ ⊙ 📶 🙈 🕮    |
|----------------|-----------------------|
| く 执照验          | ш ···   О             |
| 企业名称           | 江西金格科技股份有限公司海南分<br>公司 |
| 统一代码           | 91460000MA5TX55C6C    |
| 执照密码           | 请输入执照密码               |
|                | 确认                    |
| 温馨提示:          |                       |
| 1.如果2<br>核对信息。 | 您的手机上有多个电子营业执照,请仔细    |
| 2.执照           | 密码初始化为:123456,为了您的执照安 |

## 确认授权登录海南省政务服务网。

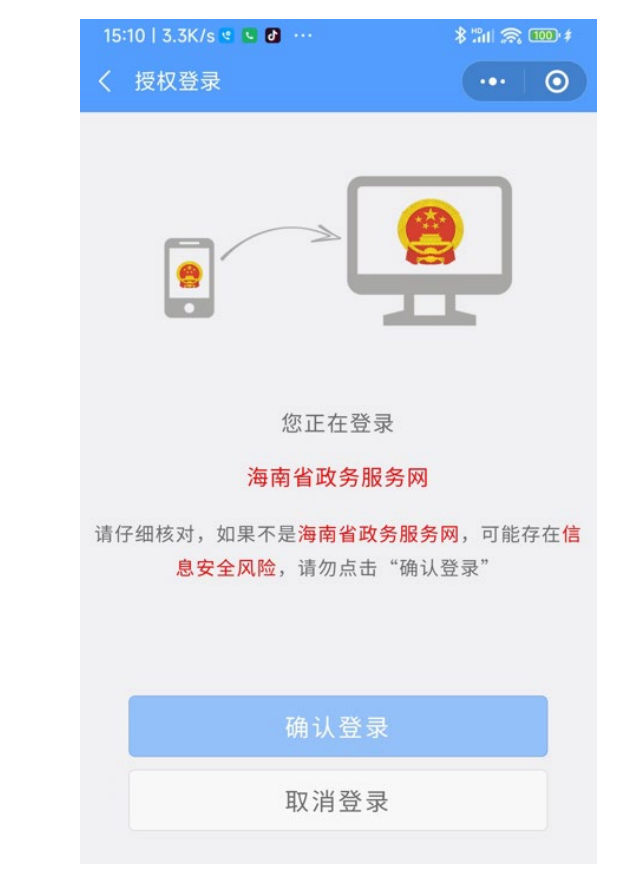

2.1.1.2 账号密码登录

.

通过帐号密码登录后自动跳转到平台;没有帐号密码的,请先点击【**去注册**】注册法人帐号,注册成功 后再通过帐号密码进行登录。

|                                            |                                      |                             |                           | 1  |
|--------------------------------------------|--------------------------------------|-----------------------------|---------------------------|----|
|                                            |                                      |                             | the let                   |    |
|                                            |                                      |                             |                           |    |
|                                            | 个人登录                                 | 法人登录                        |                           |    |
| •                                          | 为确保账户信息安                             | 全,请勿泄露账号密码给他人               |                           | 0  |
|                                            | 请输入 用户名/8                            | 2—社会信用代码                    |                           |    |
|                                            | 请输入 密码                               | ø                           |                           |    |
|                                            | □ 经办人                                | 忘记密码                        |                           |    |
|                                            |                                      | 登录                          |                           |    |
|                                            | 电子营业机<br>国家政务服                       | N照   CA认证登录  <br>B务平台账号登录   |                           |    |
|                                            | 帮助文档                                 | ◆<br>还没有账号? 去注册             |                           |    |
|                                            |                                      |                             |                           |    |
| 10印音山炳                                     |                                      |                             |                           |    |
| .1.2 印早中领                                  |                                      |                             |                           |    |
| 法人电子印章分为【标准印<br>标准印章句任"法字名称音"              | <b>章</b> 】和 <b>【业务印章</b><br>"时冬年田辛"" | :】。<br>坐西 <b>夫田</b> 妾"和"法宁4 | 之主人夕主"                    |    |
| 17/14-17早已泊 法定石协早业务印章包括"部门章"、"谷            | 、 刈ガマ川早 、<br>5业章"等、在领取               | ∝示マ田早 和 法足口<br>业务印章的页面上     | ~≪ハロ早 。<br>自行选择申领对应的印音类型。 |    |
| 121 领取标准印章                                 |                                      |                             |                           |    |
|                                            | 1 辛利丰 、 六田谷                          | 5 110                       |                           |    |
| 选择【印章服务】,点击【3                              | 」車列表 -> 立即或<br><b>Σ即领取】</b> 。        | 贝权                          |                           |    |
| 👾 海南省统一电子印章系统 (公众侧)                        | 首页 印章 <b>服务</b> 签署                   | 臀服务 签署验真 开放平台               | 应用中心                      | 0  |
|                                            | 1                                    |                             |                           |    |
|                                            |                                      |                             |                           |    |
| <ul> <li>□ 申请に求</li> <li>□ 授权管理</li> </ul> | <b>公司 (企业印章)</b> 服务商: 暂未             | 绑定                          |                           |    |
|                                            |                                      |                             |                           |    |
|                                            |                                      |                             |                           |    |
|                                            |                                      | 你暂未领取企业印音                   |                           |    |
|                                            |                                      |                             |                           |    |
|                                            |                                      |                             |                           |    |
| 预览印模并选择要申领的印                               | 章, 点击【 <b>立即领</b> 耳                  | <b>风】</b> 按钮;未被选中的,         | 在此次申领完成后, 可再次申            | 领。 |
|                                            |                                      |                             |                           |    |
|                                            |                                      |                             |                           |    |
|                                            |                                      |                             |                           |    |
|                                            |                                      |                             |                           |    |
| 8                                          |                                      | A                           |                           |    |
|                                            |                                      | 71                          |                           |    |
|                                            |                                      |                             |                           |    |
|                                            |                                      |                             |                           |    |
|                                            |                                      |                             |                           |    |

| ┃ 企业领章   | 0                                               | 🗲 手动上传印模领取                |
|----------|-------------------------------------------------|---------------------------|
| 电子法定名称章  | 电子发票专用章         电子名章                            | <b>レージング</b><br>中子 別务 安用章 |
|          |                                                 |                           |
| 企业法定代表人用 |                                                 | 、证成功后等待印章申领结果。            |
| 12       | 题题认证                                            |                           |
|          | * 认证方式选择 人脸识别                                   |                           |
|          | 意愿人 *砍                                          |                           |
|          | * 刷脸方式选择 <b>海易办</b><br>请用「海易办」扫描二维码,并根据提示完成实名认证 |                           |
|          |                                                 |                           |
| 1        |                                                 |                           |
|          | 打如304501時任于机工造场3续作                              |                           |
|          |                                                 |                           |
|          |                                                 |                           |
|          |                                                 |                           |
|          |                                                 |                           |
|          |                                                 |                           |
|          |                                                 |                           |

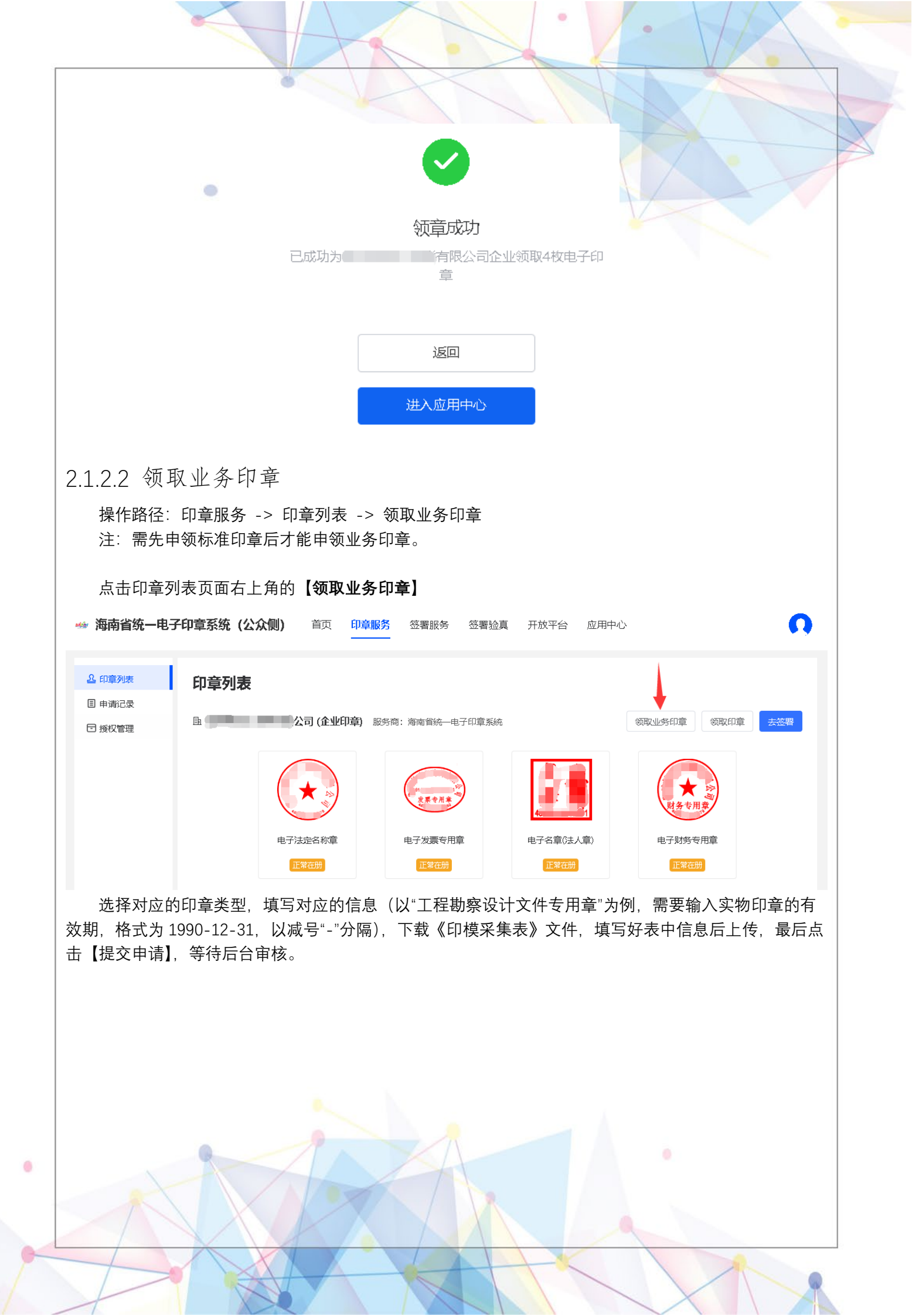

|                                                                              | < 领取印章                                                                                                    | -                                                           |                                                        |                                                           |                                              |                                                                                                    |    |
|------------------------------------------------------------------------------|----------------------------------------------------------------------------------------------------|-------------------------------------------------------------|--------------------------------------------------------|-----------------------------------------------------------|----------------------------------------------|----------------------------------------------------------------------------------------------------|----|
| <ul><li>込 印章列表</li><li>目 申请记录</li></ul>                                      |                                                                                                    |                                                             |                                                        |                                                           |                                              |                                                                                                    |    |
| □ 授权管理                                                                       | 印早夫型 前述和38                                                                                                    | 来设计文件专用章                                                    | 建设工程施工图设计                                              | 文件审查专用章 建新                                                | <b>节能设计</b> 审查专用章                            |                                                                                                    |    |
|                                                                              |                                                                                                    | +                                                           |                                                        |                                                           |                                              |                                                                                                    |    |
|                                                                              | 信息采集                                                                                                    | I                                                           |                                                        |                                                           |                                              |                                                                                                    |    |
|                                                                              | 实物印章有效期<br>例:1990-12-31                                                                                                    |                                                             |                                                        |                                                           |                                              |                                                                                                    |    |
|                                                                              | 印模采集表                                                                                                    |                                                             |                                                        |                                                           |                                              |                                                                                                    |    |
|                                                                              | 请上传jpg、jpeg、png                                                                                                    | 格式,不超过10M                                                   | 1, 加盖需要申请的实体印章的                                        | 的图片,点击此处下载模板                                              |                                              |                                                                                                    |    |
|                                                                              | +<br>图片上传                                                                                                    |                                                             |                                                        | Ť                                                         |                                              |                                                                                                    |    |
| 左侧导航栏<br>▶ 海南省统一电音<br>≗ 印章列表<br>፪ 申请记录                                       | +<br>图片上传<br>愛交申请<br>选择"申请记录"<br>子印章系统(公众侧)<br>申请记录<br>工商编号                                                                                                    | 7, <b>查看刚</b><br><sup>首页</sup>                              | 提交的印章申请                                                | ● 一百万元 (1) ● 「○○○○○○○○○○○○○○○○○○○○○○○○○○○○○○○○○○○         | 应用中心                                         |                                                                                                    | n  |
| 左侧导航栏<br>海南省统一电音<br>岛印章列表<br>国東満记录<br>日接权管理                                  | +<br>図片上传<br>愛交申選<br>送择"申请记录"<br>子印章系统(公众侧)<br>申请记录<br>工 <sup>単编号</sup><br>遺職入                                                                                    | 7, 查看刚<br><sup>首页</sup>                                     | 提交的印章申译                                                | <ul> <li>うに录。</li> <li>签署验真 开放平台</li> <li>の資状态</li> </ul> | 应用中心<br>申 <b>请时间</b>                         | 速日期                                                                                                    | 重置 |
| 左侧导航栏<br>・ 海南省统一电日<br>・ 国<br>・ 単満記录<br>日 授权管理                                | +<br>図片上传<br>愛交申薄<br>述择"申请记录"<br>子印章系统(公众侧)<br>申请记录<br>工 <sup>単编号</sup><br>道能入<br>工単编号                                                                            | 7, 查看刚<br><sup>首页</sup><br><sup>申请人</sup><br><del>申请人</del> | 提交的印章申译                                                | 5记录。 签署验真 开放平台 新状态 新发送                                    | 应用中心<br>申请时间<br>目 开始日期 • 約<br>申请状态           | 速日期<br><b>運</b> 前                                                                                                    | 重置 |
| 左侧导航栏<br>海南省统一电音<br>金印章列表<br>目 申満记录<br>ロ 授权管理                                | +<br>图片上传<br>型交申请<br>选择"申请记录"<br>子印章系统(公众侧)<br>申请记录<br>工单编号<br>词输入<br>工单编号<br>词输入<br>王单编号                                                                         | 7, 查看刚<br><sup>首页</sup><br>申请人<br><b>市</b><br>清输            | 提交的印章申译<br>印章服务<br>签署服务<br>中请时间<br>2022-07-18 15:22:38 | <ul> <li>         ・・・・・・・・・・・・・・・・・・・・・・・・・・・・・</li></ul> | <ul> <li>         ・ 記制作     </li> </ul>      | 速日期                                                                                                    | 重置 |
| 左侧导航栏<br>▲ <b>海南省统一电</b> :<br>▲ 印章列表<br>■ 申请记录<br>□ 授权管理<br>L.3 印章<br>3.1 添力 | +<br>图片上传<br>题片上传<br>选择"申请记录"<br>子印章系统(公众侧)<br>申请记录<br>耳单编号<br>词注入<br>工单编号<br>词注入<br>王单编号<br>词注入<br>王单编号<br>词注入<br>图10e639de9263a077.<br>debd1b1a4a4e7f285.<br>授权 | 7, 查看刚<br>首页<br>申请人<br>清瑜<br>                               | 提交的印章申读<br>印章服务                                        | <ul> <li>         ・         ・         ・</li></ul>         | 应用中心<br>申请时间<br>回 开始日期 - 年<br>● 已制作<br>● 行制作 | 東日朝 第二日朝 第二日朝 第二日 第二日< |    |

|        | ● ● ● ● ● ● ● ● ● ● ● ● ● ● ● ● ● ● ●                  |   |
|--------|--------------------------------------------------------|---|
|        | 登录人:  已实名                                              |   |
|        |                                                        |   |
|        | ♀ 用户中心                                                 |   |
|        |                                                        |   |
|        |                                                        |   |
| 榆λ油运机  | 7人的她夕及毛机是一切选该企业成员所且冬的权阻                                |   |
| 和大极投权  | 了的好石及于机步,勾远该正亚成贝加英雷的仪服。<br>员角色权限:                      |   |
| 签署管理员  | 引角色权限:                                                 |   |
| 海南省统一电 | <b>子印章系统(公众侧)</b> 首页  印章服务  签署服务  签署验真  开放平台  应用中心     | 0 |
| 』 法人信息 | <ul> <li>Mu成员</li> </ul>                               |   |
| & 成员管理 | 基本信息                                                   |   |
| & 个人信息 | * 昵称: <b>罗欣</b>                                        |   |
|        | * 手机号: 131 0826                                        |   |
|        | 权限设置                                                   |   |
|        | * 成员权限: 🗌 运营者 查看权限                                     |   |
|        | <ul> <li>✓ 印章管理员 查看权限</li> <li>✓ 签署管理员 查看权限</li> </ul> |   |
|        | <ul> <li>✓ 普通员工 查看权限</li> <li>□ 开发者 查看权限</li> </ul>    |   |
|        | 完成 取消                                                  |   |
| 添加成功后  | 5、查看成员列表信息。                                            |   |
|        |                                                        |   |
|        |                                                        |   |
|        |                                                        |   |
|        |                                                        |   |
|        |                                                        |   |
|        |                                                        |   |
|        |                                                        |   |
|        |                                                        |   |
|        |                                                        |   |

|                                    |                                         | +                                                                                      |                               |                                                                                                    |                            |
|------------------------------------|-----------------------------------------|----------------------------------------------------------------------------------------|-------------------------------|----------------------------------------------------------------------------------------------------|----------------------------|
|                                    |                                         |                                                                                        | $\langle \langle \rangle$     |                                                                                                    | A                          |
| 🛶 海南省统—电                           | 子印音系统 (公众侧)                             | 首页 印章服务 签                                                                              | 署服务 签署验真 开放                   | 如平台 应用中心                                                                                                    | 0                          |
|                                    |                                         |                                                                                        |                               |                                                                                                    |                            |
| ▲ 法人信息                             | 成员管理                                    |                                                                                        |                               |                                                                                                    | 添加成员                       |
| る 成員管理<br>요 个人信息                   | 昵称 (姓名)                                 | 手机号                                                                                    | 角色权限                          |                                                                                                    | 操作                         |
|                                    |                                         |                                                                                        | 超级管理员 污                       | 表定代表人                                                                                                    | 变更                         |
|                                    |                                         |                                                                                        | 开发者、普通员                       | I                                                                                                    | 编辑删除                       |
|                                    |                                         |                                                                                        |                               |                                                                                                    | 编辑删除                       |
|                                    |                                         |                                                                                        | 公督官理贝、 月.                     | 通页上、印卓官连页<br>诵品丁. 印章管理品                                                                                                    | 编辑删除                       |
|                                    |                                         |                                                                                        | 空中 日本 ( ) 中<br>公 署管理员         | And a first and a first sector of the sector of the sector | 编辑删除                       |
|                                    | 罗欣 (罗欣)   已实名                           | 131****0826                                                                            |                               |                                                                                                    | 编辑删除                       |
|                                    | 40.000 PM                               |                                                                                        | 签署管理员                         |                                                                                                    | 编辑删除                       |
|                                    |                                         |                                                                                        |                               |                                                                                                    |                            |
| 2.1.3.2 添加                         | 叩经办人                                    |                                                                                        |                               |                                                                                                    |                            |
| 品化败汉:                              |                                         | 信自 、 我的级                                                                               | ㅈ                             | а. I.                                                                                                    |                            |
| 床IF 哈住<br>访问海南省                    | 而戶中心 -> 竹入<br>液条服条网 https://            | .信息 - 2 我的約<br>//wssp hainan go                                                        | 空外人 -> 的建药<br>ov.cn/hnwt/home | ≦/小八<br>啓录法人帐号后                                                                                                    | 进入【用户中心】。                  |
| 031 37 <del>3</del> 13 H           | <u></u>                                 |                                                                                        |                               | 国家政务服务平台 海南省人                                                                                                    | 民政府 新手指南 无踪晶脉条             |
| 🎮 海南                               | 省人民政府 HA                                | AN 海南政务服                                                                               | 务网                            |                                                                                                    | Puli: DZXMHHXYXGS1 退出      |
| The People's                       | Government of Hainan Province           | ▲<br>▲<br>▲<br>▲<br>▲<br>4<br>4<br>4<br>4<br>4<br>4<br>4<br>4<br>4<br>4<br>4<br>4<br>4 | 服务平台<br>5. 本名世纪 - 本名八五        |                                                                                                    |                            |
| 自风个人                               | 服务 法人服务 部门服务                            | 5 特色创新 好差许                                                                             | ₣ 政务监督 政务公开                   |                                                                                                    |                            |
|                                    |                                         |                                                                                        |                               |                                                                                                    | Al Manager and a Manufille |
| ă                                  |                                         |                                                                                        |                               |                                                                                                    |                            |
|                                    |                                         |                                                                                        |                               |                                                                                                    |                            |
| ▲ ● 统一身份                           | 合认证 🖸 统一"好差计                            | ₽″                                                                                     | 服务 统一咨询投诉                     | 斥 三 统一电子证照                                                                                                    | · 《统一搜索服务                  |
|                                    |                                         | and the second second second                                                           |                               | -                                                                                                    | a state of the second      |
|                                    | 请输入您要办理                                 | 的事项                                                                                    |                               | 搜索                                                                                                    |                            |
|                                    |                                         |                                                                                        |                               |                                                                                                    |                            |
| 中共中央                               |                                         | 有产服务专栏                                                                                 | "海易兑"事企政策兑现…                  |                                                                                                    |                            |
| 建设总体方案》                            |                                         | 期间,助力企业复                                                                               | 企业拿补贴                         | 海南省                                                                                                    |                            |
| 建反共有国际党部分制殊区域,将海南自由贸<br>国新时代对外开放的修 | 19%响力的运去监督存<br>贸易港打造成为引领我<br>详明旗帜和重要开放门 |                                                                                        |                               | 企业首席                                                                                                    | 服务专员                       |
| 户。                                 |                                         | <b>照公示</b><br>子证照对外公示                                                                  | 行政审批中介平台<br>规范中介服务市场          |                                                                                                    | - <u>— —</u> ·             |
|                                    |                                         |                                                                                        |                               |                                                                                                    |                            |
| 依次点击个                              | 人信息->我的经办                               | 人->创建经办/                                                                               |                               |                                                                                                    |                            |
|                                    |                                         |                                                                                        |                               |                                                                                                    |                            |
|                                    |                                         |                                                                                        |                               |                                                                                                    |                            |
|                                    |                                         |                                                                                        |                               |                                                                                                    |                            |
|                                    | 0                                       |                                                                                        |                               |                                                                                                    |                            |
|                                    |                                         |                                                                                        | 1                             |                                                                                                    |                            |
|                                    |                                         |                                                                                        |                               |                                                                                                    |                            |
|                                    |                                         |                                                                                        |                               |                                                                                                    |                            |
|                                    |                                         |                                                                                        |                               |                                                                                                    |                            |

|                            | 企工    | 化中心          |                                       |                |                      |             |                         |
|----------------------------|-------|--------------|---------------------------------------|----------------|----------------------|-------------|-------------------------|
|                            | DZXMH | HXYXGS132326 | 1 <i>您好</i> !以下是您                     | 的账户资料,如需变更,请   | <b>影</b> 及时进行手机或者邮箱验 | 证,以免信息遗漏。   |                         |
|                            | 身份信   | 言息   实名等约    | 汲升级   修改                              | 密码   我的经办人     | 我的审核人   邮            | 寄地址管理   修   | 改手机号                    |
| 23261<br>用户实名等级 <u>LV3</u> | 温馨提示: | 经办人授权已经全面    | <del>研级</del> , 2021年3月1 <sup>-</sup> | 1日之前创建的经办,账号,在 | 动件处理完成后请尽快停用,        | 并重新创建绑定新的经力 | 內人, <b>谢谢!</b><br>创建经办人 |
| 号设置 退出登录                   | 序号    | 用户名          | 姓名                                    | 身份证号           | 手机号                  | 账户状态        | 操作                      |
|                            |       |              |                                       | 无数据            |                      |             |                         |
| # 概览                       |       |              |                                       |                |                      |             |                         |
|                            |       | _            |                                       |                |                      |             |                         |

|                    | 企业中心                               |         |                     |             | -       |
|--------------------|------------------------------------|---------|---------------------|-------------|---------|
|                    | <b>创建经办人</b><br>* <sub>姓名</sub> 罗欣 | *身份证 36 | 2( 10 手机            | 号码 131 0826 | 查找自然人账号 |
| DZXMHHXYXGS13      |                                    |         |                     |             |         |
| 23261              | 用户名                                | 姓名      | 身份证号                | 手机号         | 操作      |
| 用户实名等级 <u>11/3</u> | Rohin                              | 罗*      | 362**************10 | 131****0826 | 授权      |
| 應号设置 退出登录          |                                    |         |                     |             |         |
| ■ 概览               |                                    |         |                     |             |         |
| ▲ 个人信息             |                                    |         |                     |             |         |
| 经办人通过点击            | 手机短信中的链接,                          | 同意授权。   |                     |             |         |
|                    |                                    |         |                     |             |         |
| X                  | Xb                                 |         |                     |             |         |
|                    |                                    |         |                     |             |         |

.

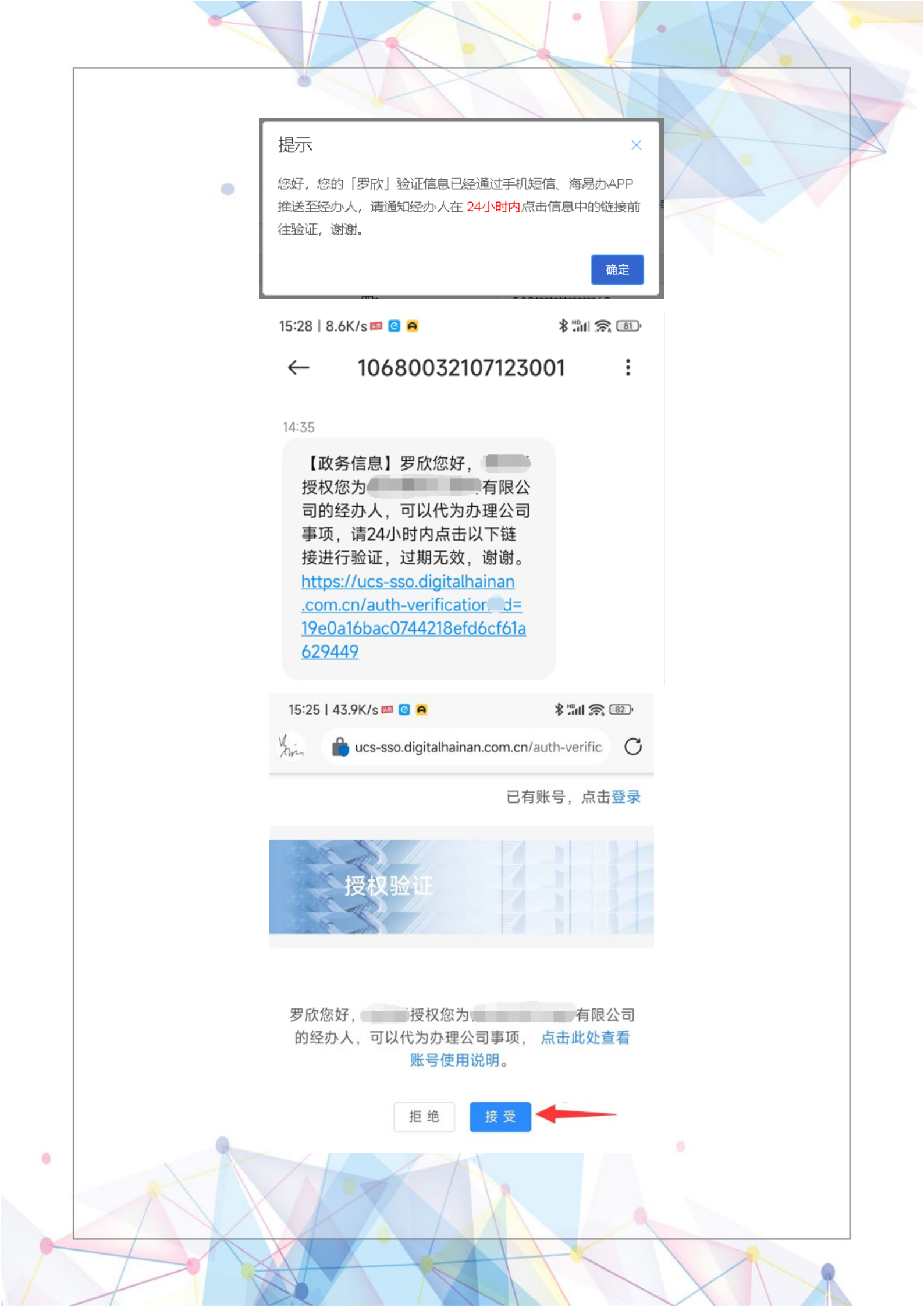

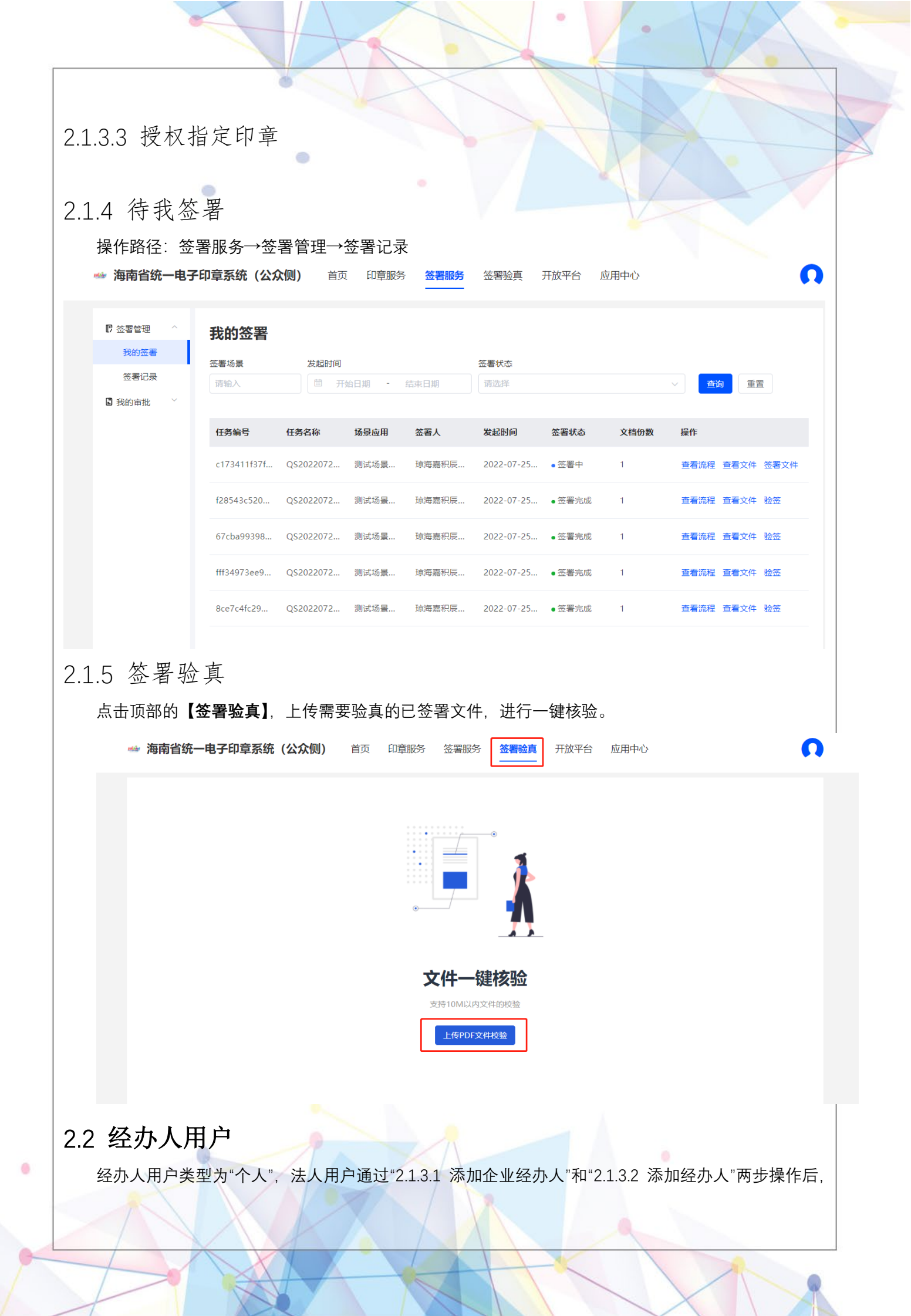

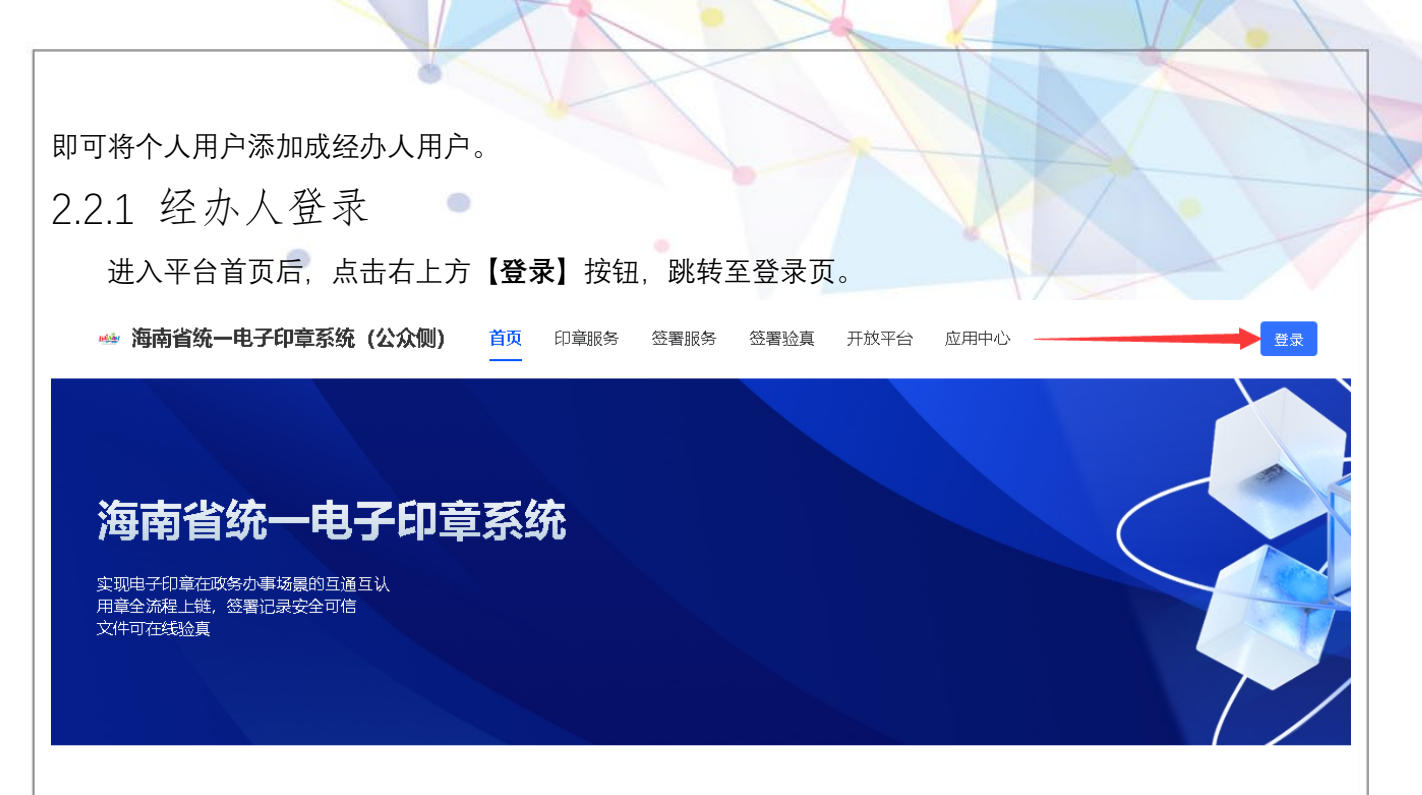

切换到【法人登录】,点击下方的【海南政务服务网(法人)】跳转至海南统一身份认证系统登录页。

| 个人登录      | 法人登录 🔶 ——————————————————————————————————— |       |
|-----------|--------------------------------------------|-------|
| 手机号       |                                            |       |
| 验证码       |                                            | 获取验证码 |
| ○ 我已阅读并同; | 急《用户协议》                                    |       |
|           | 登录                                         |       |
| 其他登录方式、海  | 南政务服务网 (法人)                                |       |

同样的,在统一身份认证系统登录页面,切换到【法人登录】,点击【海南省政务服务网(法人)】, 在跳转后的页面上,选择【个人登录】,输入已在"2.1.3"中"被法人添加为经办人"的帐号密码后,选择对应 的"企业"经办人身份进行登录。

|                                                                                                    |                                                                                             | 1                                      |
|----------------------------------------------------------------------------------------------------|---------------------------------------------------------------------------------------------|----------------------------------------|
|                                                                                                    |                                                                                             |                                        |
| <b>法进权你的登录自公</b>                                                                                                    |                                                                                             |                                        |
|                                                                                                    | ▲ 人登录 法人登录                                                                                  |                                        |
| A 自然人                                                                                                    | 为确保账户信息安全,请勿泄露账号密码给他人                                                                       |                                        |
|                                                                                                    | and the state                                                                               |                                        |
| 印 企业经办人                                                                                                    |                                                                                             |                                        |
|                                                                                                    | 手机验证码登录 忘记密码                                                                                |                                        |
| 退出 确定                                                                                                    | 登录                                                                                          |                                        |
|                                                                                                    | 国家政务服务平台账号登录                                                                                |                                        |
|                                                                                                    | 帮助文档 还没有账号? 去注册                                                                             |                                        |
| 访问 https://wssp.hainan.gov.cn/dzyz/esign/进入平                                                                                                    | 台首页,点击【登录】按钮跳转至登录页。                                                                         |                                        |
| 访问 https://wssp hainan gov cn/dzvz/esign/进入平                                                                                                    | 台首而一点击【登录】按钮跳转至登录而。                                                                         |                                        |
| 访问 https://wssp.hainan.gov.cn/dzyz/esign/进入平<br>→ 海南省统一电子印章系统 (公众侧) 首页 印章服务 签署服务                                                                                                    | 台首页,点击【登录】按钮跳转至登录页。<br><sup>签署验真 开放平台 应用中心</sup>                                            | 登录                                     |
| 访问 https://wssp.hainan.gov.cn/dzyz/esign/进入平<br><b>※ 海南省统一电子印章系统 (公众侧)</b> 首页 印章服务 签署服务                                                                                                    | 台首页,点击【登录】按钮跳转至登录页。<br><sup>签署验真 开放平台 应用中心</sup>                                            | 登录                                     |
| 访问 https://wssp.hainan.gov.cn/dzyz/esign/进入平<br>➡ 海南省统一电子印章系统 (公众侧) 直页 印章服务 签署服务<br>海南省统一电子印章系统                                                                                                    | 台首页,点击【登录】按钮跳转至登录页。<br><sup>签署验真 开放平台 应用中心</sup>                                            | 登录<br>                                 |
| 访问 https://wssp.hainan.gov.cn/dzyz/esign/进入平<br>→ 海南省统一电子印章系统(公众侧) 首页 印章服务 签署服务<br>海南省统一电子印章系统<br>实现电子印章在政务办事场景的互通互认<br>用章全流程上链,签署记录安全可信                                                                                    | 台首页, 点击【登录】按钮跳转至登录页。<br><sup>签署验真 开放平台 应用中心</sup>                                           | <u>열</u> 录                             |
| 访问 https://wssp.hainan.gov.cn/dzyz/esign/进入平<br>☞ 海南省统一电子印章系统(公众侧) 首页 印章服务 签署服务<br><b>海南省统一电子印章系统</b><br>实现电子印章在政务办事场景的互通互认<br>用章全流程上链,签署记录安全可信<br>文件可在线验真                                                                  | 台首页, 点击【登录】按钮跳转至登录页。<br><sup>签署验真</sup> 用放平台 应用中心                                           | <u>열</u> 录                             |
| 访问 https://wssp.hainan.gov.cn/dzyz/esign/进入平<br>→ 海南省统一电子印章系统(公众侧) 首页 印章服务 签署服务<br><b> 这一日</b>                                                                                                    | 台首页, 点击【登录】按钮跳转至登录页。<br>密署验真 开放平台 应用中心                                                      | ₿<br>Ţ                                 |
| 访问 https://wssp.hainan.gov.cn/dzyz/esign/进入平<br>→ 海南省统一电子印章系统 (公众侧) 首页 印章服务 签署服务<br><b>海南省统一电子印章系统</b>                                                                                                    | 台首页, 点击【登录】按钮跳转至登录页。<br>磁雷验真 开放平台 应用中心                                                      | <sup>₫</sup> ₹                         |
| 访问 https://wssp.hainan.gov.cn/dzyz/esign/进入平<br>海南省统一电子印章系统(公众侧) 首页 印章服务 磁署服务<br><b>海南省统一电子印章系统</b><br>(公众侧) 首页 印章服务 磁署服务<br>本部限子印章在政务办事场暴的互通互认<br>用章全流程上链, 磁署记录安全可信<br>文件可在线验真<br>切换到【个人登录】, 点击下方的【海南政务服务网                 | 台首页, 点击【登录】按钮跳转至登录页。<br>磁雷验真 开放平台 应用中心<br>「「「「」」」<br>「「」」<br>「」」<br>「」」<br>「」」<br>「」」<br>「」 | <sup>査</sup> 录<br>示<br>示<br>、<br>、     |
| 访问 https://wssp.hainan.gov.cn/dzyz/esign/进入平<br>海南省统一电子印章系统(公众侧) 首页 印章服务 磁響服务<br><b>海南省统一电子印章系统</b><br>(公众侧) 首页 印章服务 磁響服务<br>英爾爾省統一电子印章系统<br>(公众侧) 首页 印章服务 磁響服务<br>本電服务<br>(公众侧) 首页 印章服务 磁響服务<br>本電服务<br>(公众侧) 首页 印章服务 磁響服务 | 台首页,点击【登录】按钮跳转至登录页。 磁電验真 开放平台 应用中心 (个人)】跳转至海南统一身份认证系统登录                                     | <sup>₫</sup> ₹<br><b>○</b>             |
| 访问 https://wssp.hainan.gov.cn/dzyz/esign/进入平<br>● 海南省统一电子印章系统 (公众例) 直页 印章服务 签署服务 <b>海南省统一电子印章系统 (公众例)</b> 直页 印章服务 签署服务 <b>海南省统一电子印章系统</b> (公众例) 直页 印章服务 签署服务 英国的学校会 小学校会 小学校会 小学校会 小学校会 小学校会 小学校会 小学校会 小                    | 台首页、点击【登录】按钮跳转至登录页。 密署验真 开放平台 应用中心 (个人)】跳转至海南统一身份认证系统登录                                     | <sup>璧录</sup><br>下<br>示<br>示<br>示<br>、 |
| 访问 https://wssp.hainan.gov.cn/dzyz/esign/进入平<br>海南省统一电子印章系统(公众侧) 直页 印章服务 签署服务 海南省统一电子印章系统(公众侧) 直页 印章服务 签署服务 英国史书印章在政务办事场黑的互通互认用章全部提上链,感署记录安全可信<br>文件可在线验真 切换到【个人登录】,点击下方的【海南政务服务区                                           | 台首页、点击【登录】按钮跳转至登录页。 磁電验真 开放平台 应用中心 (个人)】跳转至海南统一身份认证系统登录                                     | ⊈<br>示<br>示<br>示<br>示<br>、             |

k

|              |                       |                                                                                     | 1. HX          | - |
|--------------|-----------------------|-------------------------------------------------------------------------------------|----------------|---|
|              |                       |                                                                                     |                |   |
|              | <b>个人登录 🔶 法人登</b>     | ₹                                                                                   |                |   |
| •            | 手机号                   |                                                                                     |                |   |
|              | 验证码                   | 获取验证码                                                                               |                |   |
|              | ○ 我已阅读并同意《用户协         | iX)                                                                                 |                |   |
|              |                       | 登录                                                                                  |                |   |
|              | 其他登录方式 海南政务服务         | 5网 (个人)                                                                             |                |   |
| 同样的,在统一身份认证系 | <sup>〔</sup> 统登录页面,选择 | 【个人登录】,输入正                                                                          | 确的账号密码后点击【登录】。 |   |
|              | <u> </u>              | 法人登录<br>: 請勿泄 <b>威</b> 账号密码给他人<br>件号<br>Ø<br>忘记密码<br>登录<br>比保卡   椰城市民云  <br>务平台账号登录 |                |   |
|              | 帮助文档                  | 还没有账号? 去注册                                                                          | 1              |   |
| 登录成功即可在右上角查看 | 皆当前登录信息。              |                                                                                     |                |   |
|              |                       | AHK                                                                                 |                |   |

| 登录人罗欣已实名                                                                                                    |
|----------------------------------------------------------------------------------------------------|
| 品 用户中心                                                                                                    |
| [→ 退出登录                                                                                                    |
| 2.3.2 印章申领                                                                                                    |
| 2.3.2.1 领取标准印章                                                                                                    |
| 操作路径:印章服务 → 印章列表 → 领取印章(根据需求选择领取"个人名章"或"个人手绘章")                                                                                                    |
| → 海南省统一电子印章系统(公众侧) 首页 印章服务 签署服务 签署验真 开放平台 应用中心                                                                                                    |
| ▲ 印章列表         国 申请记录         由 蔡井雷 (个人印章) 服务前: 別         ① (100)         ○ (100)         ○ (100)         ○ (100)         ○ (100)         ○ (100)         ○ (100)         ○ (100)         ○ (100)         ○ (100)         ○ (100)         ○ (100)         ○ (100)         ○ (100)         ○ (100)         ○ (100)         ○ (100)         ○ (100)         ○ (100)         ○ (100)         ○ (100)          ○ (100)         ○ (100)         ○ (100)         ○ (100)         ○ (100)         ○ (100)         ○ (100)         ○ (100)         ○ (100)         ○ (100)         ○ (100)         ○ (100)         ○ (100)         ○ (100)         ○ (100)         ○ (100)         ○ (100)         ○ (100)         ○ (100)         ○ (100)         ○ (100)         ○ (100)         ○ (100)         ○ (100)     < |
|                                                                                                    |
|                                                                                                    |
| 探作站任. 印卓版务 → 印卓列衣 → 初取业务印卓(根据需水远洋初取的印卓尖型)                                                                                                    |
|                                                                                                    |
|                                                                                                    |
|                                                                                                    |
|                                                                                                    |
|                                                                                                    |

| 当 印章列表               | 印章列表                                                                                                    |
|----------------------|----------------------------------------------------------------------------------------------------|
|                      | ▲ 罗欣 (个人印章) 服务商:海南省统—电子印章系统 须取业务印章 须取印章                                                                  |
|                      | 5.5. pr                                                                                                  |
|                      | 个人手绘章 个人手绘章                                                                                              |
|                      | 正常在册                                                                                                    |
| 选择对应的<br>1990-12-31  | ]印章类型,填写对应的信息(以"一级注册建筑师"为例,需要输入实物印章的有效期,格式<br>以减号"-"分隔) 上传执业资格证书 下载《印模采集表》文件 填写好表中信息后上传                  |
| 590-12-31,<br>5点击【提交 | "以佩马"了啊,工得就业员估证书,书载《印候木采农》文件,填当对农生信志冶工很,<br>:申请】,等待后台审核。                                                 |
| 海南省统一电               | <b>子印章系统(公众侧)</b> 首页 <mark>印章服务</mark> 签署服务  签署验真  开放平台  应用中心                                            |
| <b>&amp;</b> 印章列表    | < 领取印章                                                                                                   |
| 目 申请记录               | 印章类型、清选择您要申请的印章类型                                                                                        |
|                      | -級注册建<br>第师<br>工程师<br>注册土木工程师<br>(岩土)<br>注册公用设备工程师<br>(治排水)<br>注册也用设备工程师<br>(供配电)<br>注册公用设备工程师<br>(機通空调) |
|                      | 信息采集                                                                                                    |
|                      | 实物印章有效期 2023-08-01                                                                                       |
|                      | 例:1990-12-31<br>执业资格证书 		 ◆ 点击上传 文件大小不超过10M                                                              |
|                      | 们进议集主                                                                                                    |
|                      | 中境未来表<br>请上传jpg、jpeg、png格式,不超过10M,加盖需要申请的实体印章的图片,点击此处下载覆板                                                |
|                      |                                                                                                    |
|                      |                                                                                                    |
|                      |                                                                                                    |
|                      |                                                                                                    |
|                      | 提交申请                                                                                                    |
| 3.3 待我               | · · · · · · · · · · · · · · · · · · ·                                                                    |

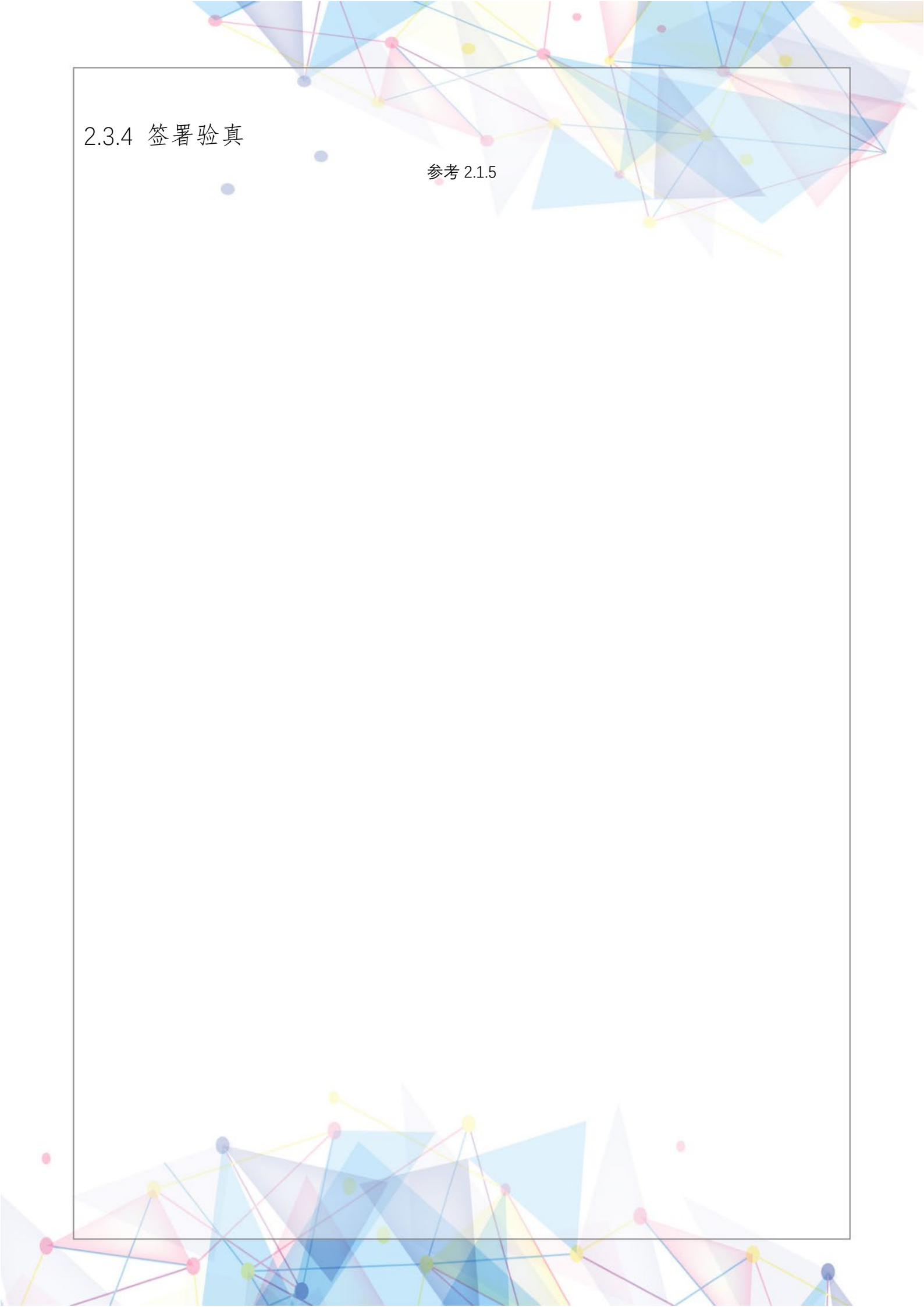

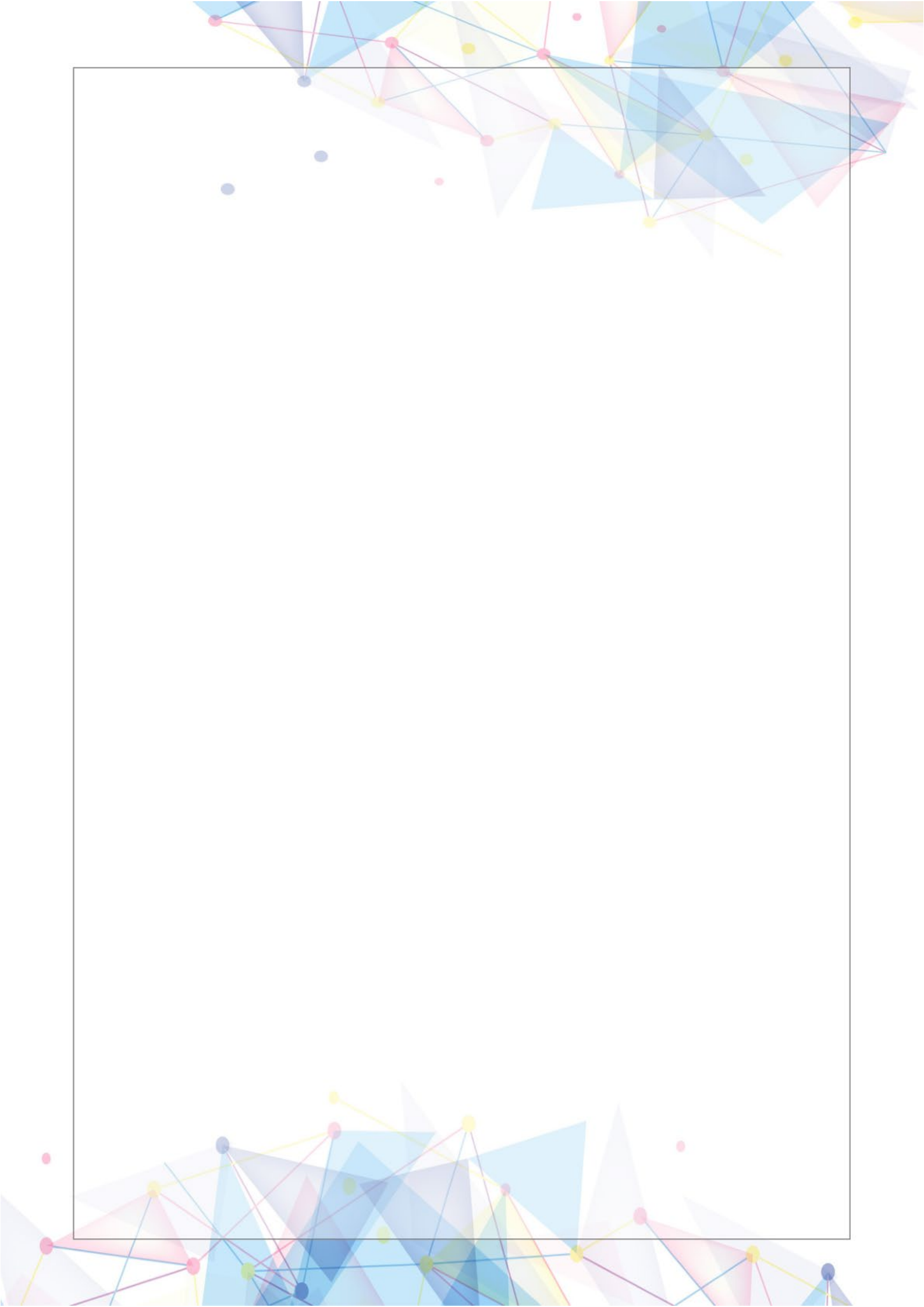